1. Buka localhost/alif/index.php untuk melakukan akses sebagai pengunjung.

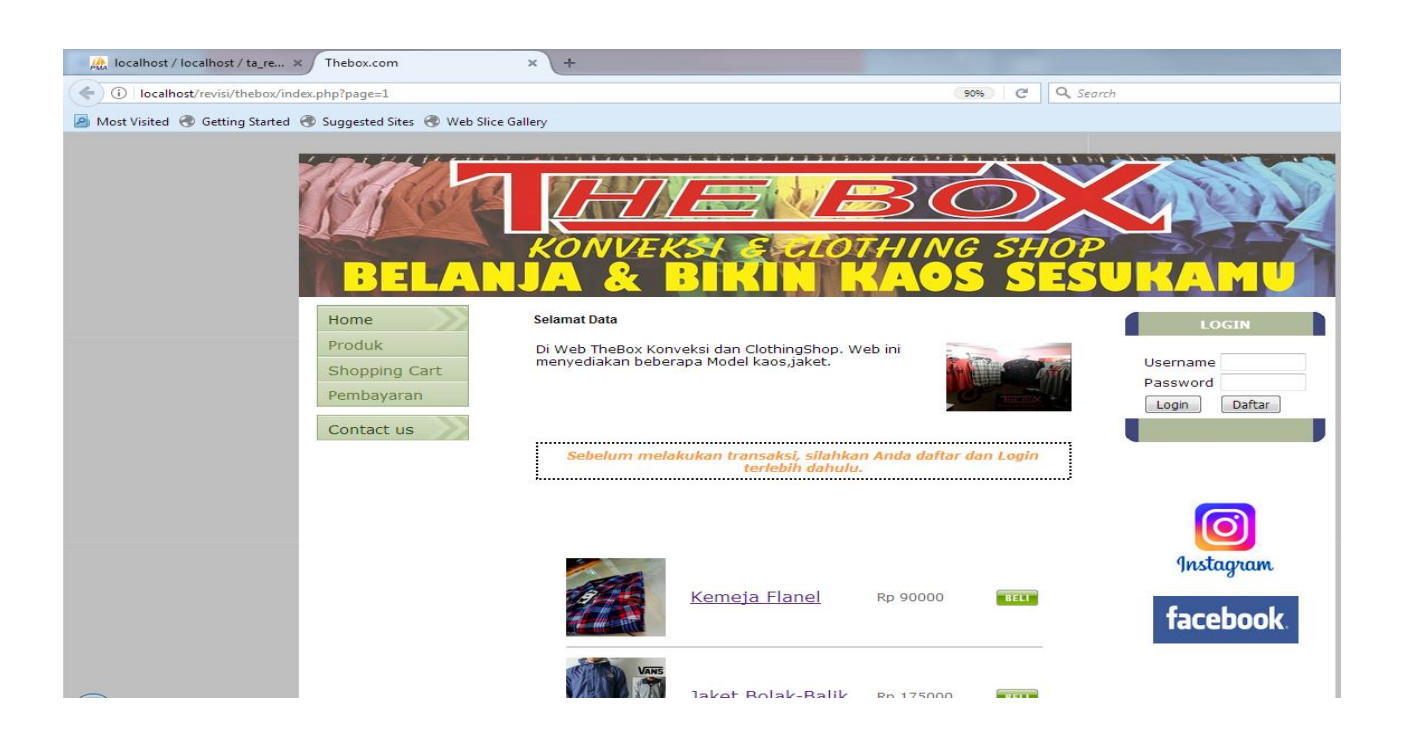

 Lakukan registrasi member untuk dapat melakukan transaksi pemesanan. Melalui menu registrasi > daftar.

| [DAFTAR ANGGOTA]     Nama Lengkap     User name     Email     Password   (Max 6 digit 0-9 a-z case sensitif)     Kirim | Instagram<br>facebook |
|----------------------------------------------------------------------------------------------------|-----------------------|
| X K O N V E K S I & C L O T H I N G                                                                                    | SHOP                  |

3. Login dengan username dan password yang telah dibuat

| - L      | OGIN     |
|----------|----------|
| Username | e saidsh |
| Password |          |
| Login    | Daftar   |
|          |          |

4. Lakukan proses pemesanan dengan memilih Kaos, Jaket yang akan dipesan pada halaman produk

|                           | PRODUK                            |                   |      |
|---------------------------|-----------------------------------|-------------------|------|
| Maaf, Sebelu              | m transaksi Anda harus <u>daf</u> | tar dan login mei | mber |
| Shopping cart 👿<br>GAMBAR | BARANG                            | HARGA             | AKSI |
|                           | <u>Kemeja Flanel</u>              | Rp 90000          | BELI |
|                           | <u>Jaket Bolak-Balik</u>          | Rp 175000         | BELI |
|                           | Predator Black Nike               | Rp 130000         | BELI |
| PARKA DC                  | <u>Jaket Parka Pria</u>           | Rp 150000         | BELI |

Ketik nama produk untuk melihat info detail produk

## **Predator Black Nike**

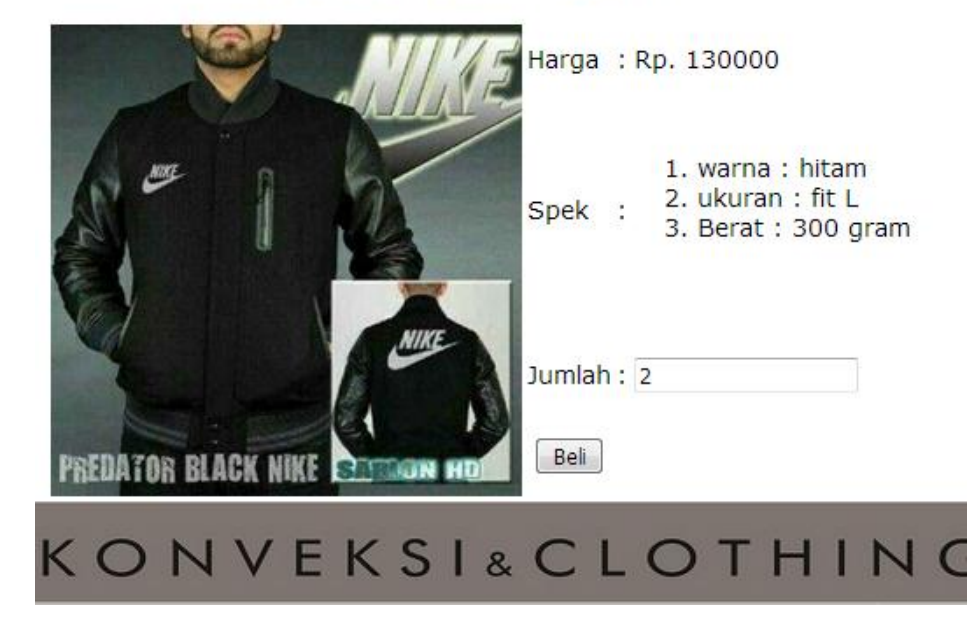

## 5. Masuk proses transaksi

|     |                |           | SHOP                                                                                                    |                |        |
|-----|----------------|-----------|----------------------------------------------------------------------------------------------------|----------------|--------|
|     |                |           |                                                                                                    |                |        |
|     | hab Davasa     |           | Children -                                                                                                    |                |        |
| lan | iban Barang    |           | 711000 011                                                                                                    |                | AWOT   |
| 1   | Predator Black | Rp 130000 | JUMLAH                                                                                                    | Rp 260000      | ×Batal |
| _   | NIKe           |           |                                                                                                    |                | bucar  |
|     |                |           | GRAND TOT                                                                                                    | AL : Rp 260000 |        |
|     |                | Lan       | iutkan Transaksi                                                                                                    |                |        |
|     |                |           | t the state of the state of the |                |        |
|     |                |           |                                                                                                    |                |        |

6. Masukkan data pengiriman

| Nama Lengkap | Said sadam husin                                          |
|--------------|-----------------------------------------------------------|
| Email        | sadam@yahoo.com                                           |
| Alamat       | dg.karangbendokulon<br>No.287 <u>Banguntapan</u><br>Bantu |
| Kota         | Bantul                                                    |
| Kode Pos     | 21353                                                     |
| Provinsi     | DI YOGYAKARTA                                             |
| Telpon (HP)  | 085366477749                                              |
|              | Konfirmasi                                                |

7. Setelah itu masuk ke halaman konfirmasi bayar

| Ko                                                                                       | ontirmasi Pembayaran |
|------------------------------------------------------------------------------------------|----------------------|
| Kode Pemesanan<br>No Rekening<br>Atas Nama<br>Nama Bank<br>Jumlah Kirim<br>Tanggal Kirim | 7 ▼ 4 ▼ 2017 ▼       |
|                                                                                          | Konfirmasi           |
|                                                                                          | J                    |

Setelah pembayaran dikonfirmasi barang akan segera dikirim

| Konfirmasi pembayran dari member masuk ke nalaman adm |
|-------------------------------------------------------|
|-------------------------------------------------------|

|   |            |                     | Pembaya   | ran          |      |                        |         |
|---|------------|---------------------|-----------|--------------|------|------------------------|---------|
|   |            |                     |           |              |      |                        |         |
|   | KODE       | 251 11100111        | TANGGAL   |              | NAMA | ATAS                   | JUMLAH  |
| Ю | PESANAN    | PELANGGAN           | KIRIM     | NO REKENING  | BANK | NAMA                   | KIRIM   |
| 1 | <u>170</u> | Said Sadam<br>Husin | 2017-4-7  | 254756876434 | bca  | Said<br>Sadam<br>Husin | 260000  |
| 2 | <u>169</u> | Aan                 | 2017-4-5  | 787896       | bri  | ghg                    | 1950000 |
| 3 | 168        | Aan                 | 2017-3-28 | 7889988      | bca  | aan                    | 525000  |

## Admin akan merubah status konsumen menjadi kirim (barang sudah dikirim)

|                                                                                   |                     | Detail pemesanan :                       |        |                        |
|-----------------------------------------------------------------------------------|---------------------|------------------------------------------|--------|------------------------|
| ode Pemesanan<br>ama Lengkap<br>nail<br>amat<br>ota<br>ode Pos<br>ovinsi<br>alpon | 170<br>Bolum        | Belum V Ubah<br>Belum<br>Krim<br>Selesai |        |                        |
| atus Pemesanan                                                                    | beidin              |                                          |        |                        |
| NO                                                                                | NAMA BARANG         | HARGA<br>Rp 130000                       | JUMLAH | SUB TOTAL<br>Rp 260000 |
|                                                                                   | Freudtor black Nike | NP 130000                                | 2      | NP 200000              |

GRAND TOTAL : Rp 260000